トレール注文

MATRIX TRADERでは、決済時にトレール注文(=トレーリングストップ)を発注することができます。

トレールとは、ついていくとの意です。

例えば、USD/JPYを買っている場合、約定レートが100.000としてトレールの幅を0.500と決めたとします。

この時、レートが99.500に下がると逆指値の注文が成立しポジションが決済されますが、逆にレートが上がって100.500になった場合、 逆指値の注文レートは0.500上がり、100.000に変わります。

さらに101.00になれば逆指値の注文するレートは100.500となり、最初に決めたレートの幅の分だけレートが上がれば、

逆指値の成立するレートも上がっていくという注文方法です。

逆指値の一種ですので、指値のレートに達した後、その時の成行のレートで成立します

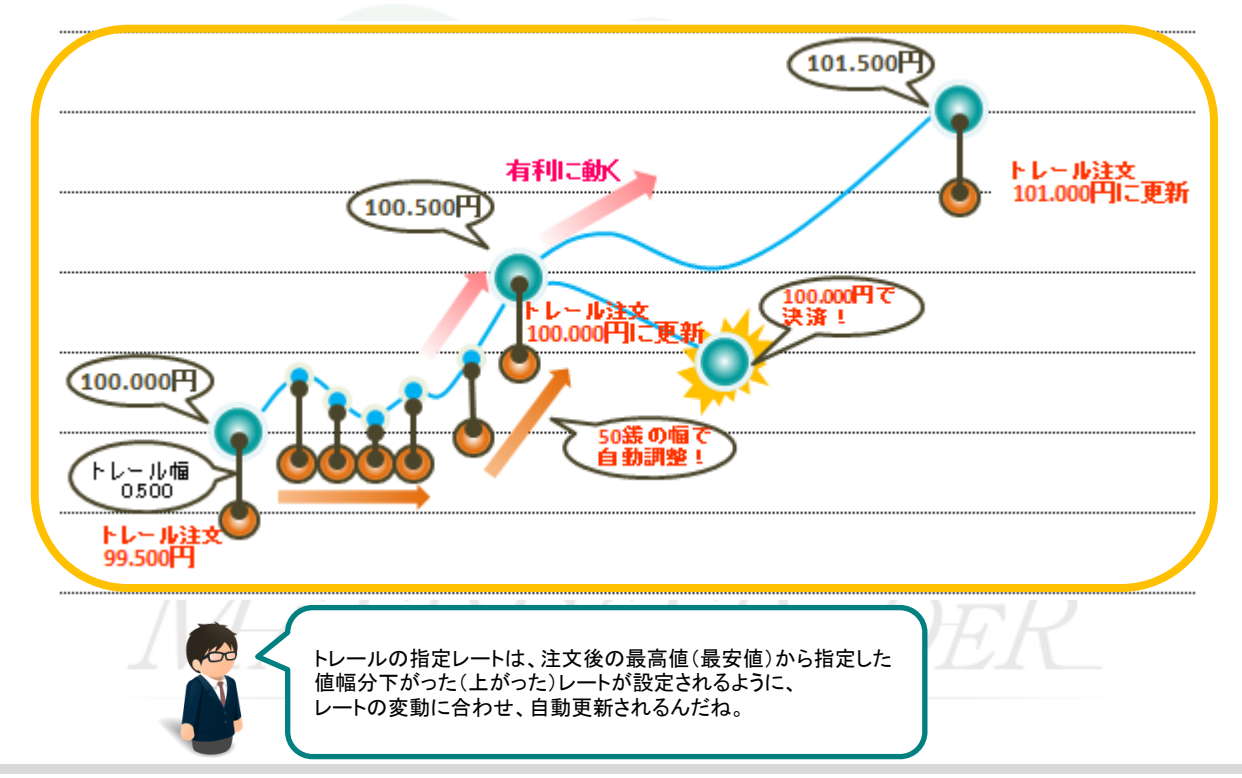

MATRIX TRADER

## 【操作方法】 ①決済注文画面を開き、【執行条件】で【トレール】を選択します。

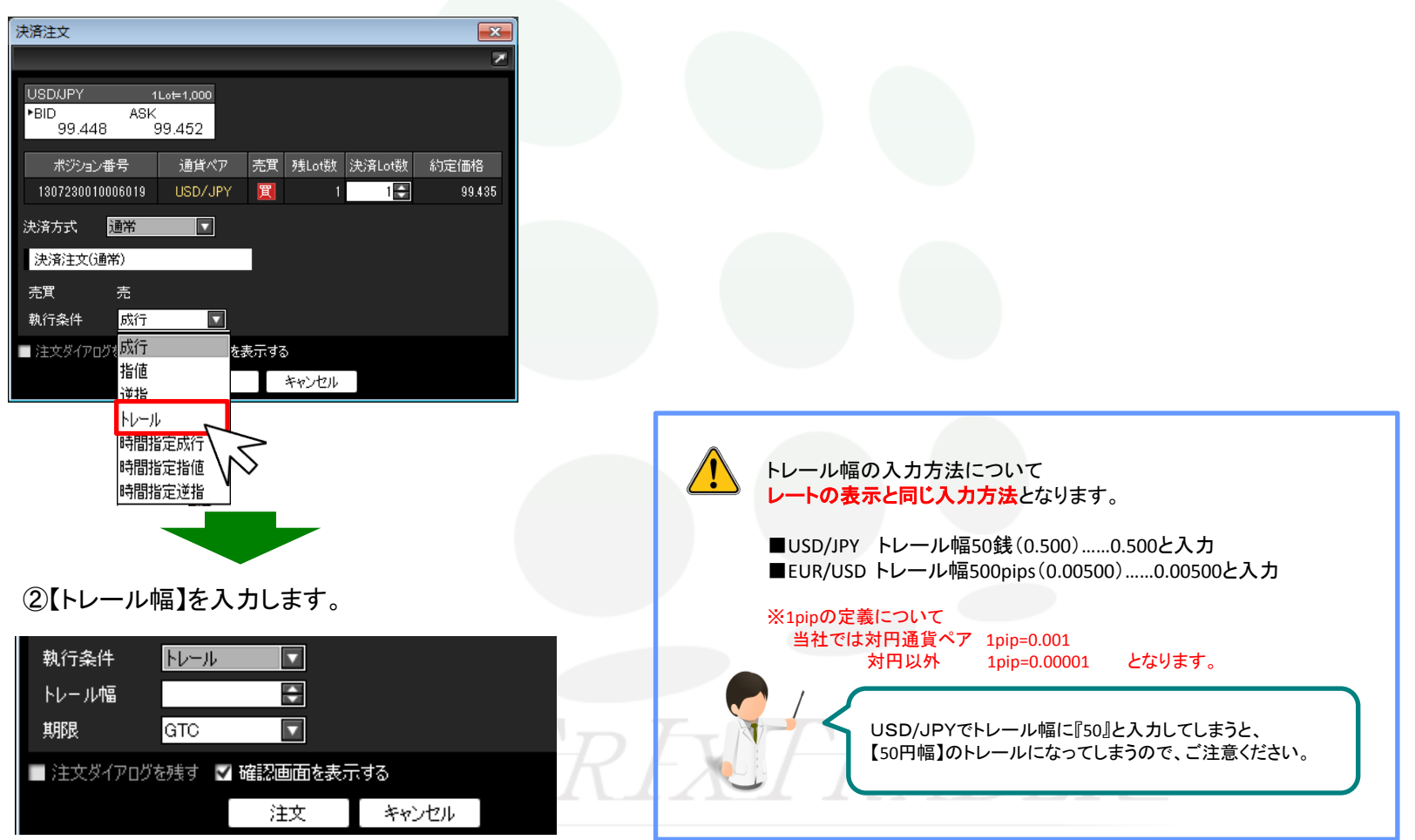

►

MATRIX TRADER

③各項目の入力が完了すれば、【注文】をクリックします。

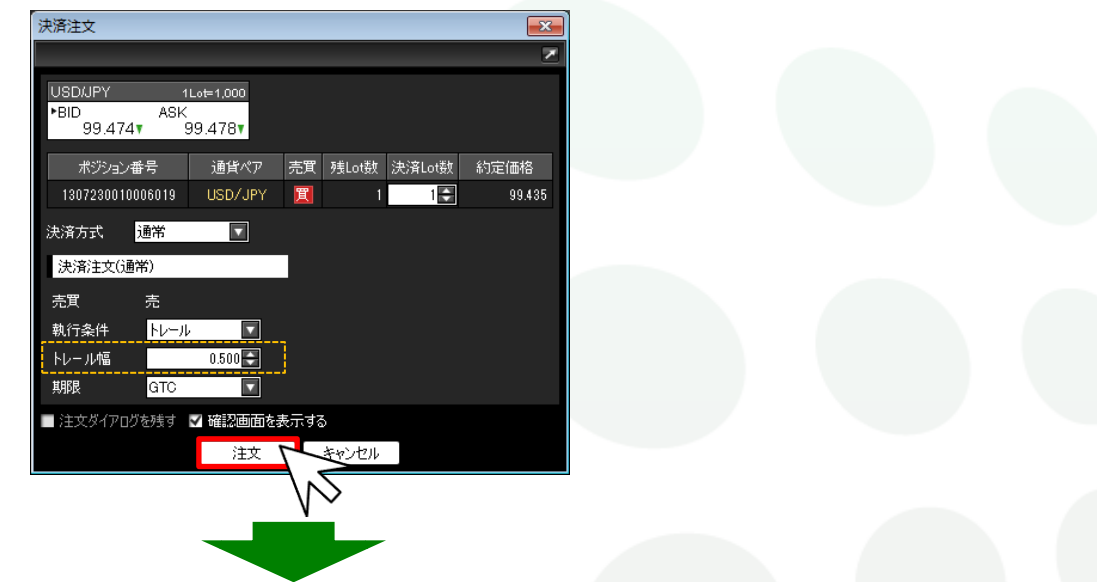

④【注文内容確認】画面が表示されますので、確認後、【注文】をクリックします。

| 注文内容確認           | 刃<br>心 |         |    |       |        | ×      |
|------------------|--------|---------|----|-------|--------|--------|
| ポジション番号          |        | 通貨ペア    | 売買 | 残Lot数 | 決済Lot数 | 約定価格   |
| 1307230010006019 |        | USD/JPY | 買  |       |        | 99.435 |
| 決済方式             | 通常     |         |    |       |        |        |
| 決済注文(通常)         |        |         |    |       |        |        |
| 売買               | 売      |         |    |       |        |        |
| 執行条件             | トレール   |         |    |       |        |        |
| トレール幅            | 0.500  |         |    |       |        |        |
| 期限               | GTC    |         |    |       |        |        |
|                  |        | 注文      |    | 戻る    |        |        |
|                  |        |         |    | 5     |        |        |

⑤【注文結果】画面が表示されました。【OK】をクリックします。

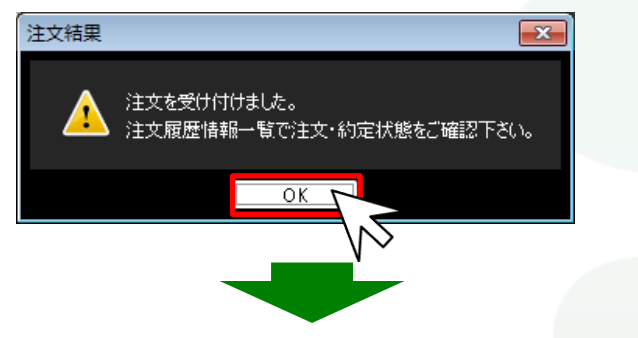

⑥ポジションー覧や注文一覧でトレール決済が発注されているか確認してください。

| मा मण्डि 🗾 🗖 🔤 🗖 🛃 |              |         |           |                                                                                                    |      |                      |         |           |       |        |            |  |  |  |
|--------------------|--------------|---------|-----------|----------------------------------------------------------------------------------------------------|------|----------------------|---------|-----------|-------|--------|------------|--|--|--|
| 決 決済注              | 支 ╹_→        | 話決済注文   | : 🔽 CSV出力 |                                                                                                    |      | 通貨                   | ▼ 全売買   | È売買 🔽 全決済 |       | 雑文 「ワン |            |  |  |  |
| ポ :                | ジション番号       | 通貨ペア    | 売買        | 約定し                                                                                                    | _ot数 | 残Lot数                | 約定価格    | 評価し       | 12-1- | pipł   | <b>‡</b> ∎ |  |  |  |
| <b>V</b> 13072     | 230010006019 | USD/JPY | 買         |                                                                                                    | 1    | 1                    | 99.435  | 9         | 9.484 |        | *          |  |  |  |
|                    |              |         |           |                                                                                                    |      |                      |         | ***       |       |        |            |  |  |  |
|                    |              |         |           | and the second second sec |      |                      |         |           |       |        |            |  |  |  |
| 注文取消               | 肖 ▼  注文      | 変更      |           |                                                                                                    |      |                      |         |           |       |        |            |  |  |  |
| □ 売買               | 注文区分         | 両建      | 執行条件      | 十                                                                                                    | 皆定レー | ト <mark>、</mark> 決済p | ip差 トレー | -ル L      | .ot数  | 発注     | <b>=</b> 1 |  |  |  |
| □売                 | 指定決済         | なし      | トレール      |                                                                                                    | 98.9 | 84                   | I       | 0.500     | 1     |        | *          |  |  |  |
|                    |              |         |           |                                                                                                    |      |                      |         |           |       |        |            |  |  |  |

※ポジション一覧や注文一覧で注文が確認できない場合は、 必ず『注文履歴』をご確認ください。

## MATRIXTRADER